## Öğretim Elemanı Tanımlama

Öz değerlendirme Ekibi ve Akran Değerlendirme takımının oluşturulabilmesi için; "Yönetim → Kullanıcılar" sekmesine tıklanarak ilgili sayfaya ulaşılır. Sayfada "Yeni Kullanıcı Oluştur" düğmesine basılır (Şekil 20).

| <b>Diversity Management Research</b> Frontier Degerlendirme |                                                |                           |          |                                              |                    | - 🛕 172917\admin 👤 💬               |  |  |
|-------------------------------------------------------------|------------------------------------------------|---------------------------|----------|----------------------------------------------|--------------------|------------------------------------|--|--|
| 📋 Tanımlamalar >                                            | Kullanıcılar                                   | Kullanıcıları ve izinleri | yönətin. | 🗈 Excel işlemleri 🗸 🕂 Yeni kullanıcı oluştur |                    |                                    |  |  |
| Genel görünüm                                               | Ara                                            |                           |          |                                              |                    | € q                                |  |  |
| Versiyonlar                                                 | <ul> <li>Golişmiş filtrolori göstor</li> </ul> |                           |          |                                              |                    |                                    |  |  |
| 🖳 Takımlar                                                  | İşlemler                                       | Kullanıcı adı 🌻           | Ad 🌲     | Soyad 🌻                                      | Roller             | E-posta adresi 🌩                   |  |  |
| 🔋 Öz Değərləndirmə                                          | 🔹 İşlemler 🗸                                   | admin                     | admin    | admin                                        | Admin              | admin@admin.eu.tr                  |  |  |
| 🖹 🛛 Akran Değerlendirme                                     | 🔅 İşlemler 🗸                                   |                           |          |                                              | Oğretim Görev      | /lisi <del>din Cycle ( pri</del> r |  |  |
| 🔄 Yönetim 🗸                                                 |                                                |                           | -        |                                              | -<br>Dáretim Gárey | vlisi <b>di 10 di 1</b>            |  |  |
| Organizasyon<br>birimleri                                   | 4                                              |                           |          |                                              | -9                 | >                                  |  |  |
| C Roller                                                    | Toplam: 3                                      |                           |          |                                              |                    | H 4 1 → H 10 V                     |  |  |
| <u>M</u> Kullanıcılar                                       |                                                |                           |          |                                              |                    |                                    |  |  |
| Diller                                                      |                                                |                           |          |                                              |                    |                                    |  |  |
| 🖹 Kullanıcı işlem logları                                   |                                                |                           |          |                                              |                    |                                    |  |  |
| Abonelik                                                    |                                                |                           |          |                                              |                    |                                    |  |  |
| Görsel Ayarlar                                              |                                                |                           |          |                                              |                    |                                    |  |  |
| Ayarlar                                                     |                                                |                           |          |                                              |                    |                                    |  |  |

Şekil 20. Kullanıcılar Sayfası

Açılan sayfada gerekli bilgiler girildikten sonra **Roller sekmesinden "Öğretim Elemanı"** rolü seçilir (Şekil 21).

Burada dikkat edilmesi gereken husus "Kullanıcı Bilgileri" sekmesinde olan "Rastgele şifre belirle." ve "Hesabı etkinleştirmek için e-posta gönder." seçeneklerinin otomatik olarak seçilmiş olmasıdır. **Bu ayarların onay kutusuna basılarak seçimler kaldırılır.** 

"Rastgele şifre belirle" tiki kaldırılarak Program yöneticisi tarafından şifre belirlenir.

**"Hesabı etkinleştirmek için e-posta gönder**" seçeneğindeki tik kaldırılır. Tik kaldırılmadığında sistem tarafından hata vermekte ve kayıt tamamlanmamaktadır.

|                                                      | rogram Değe              | Yeni kulionici oluştur                                                                                                    | ×      | Türkçe 🛩 🛕 172617\ADM | N 🚺 😁                 |
|------------------------------------------------------|--------------------------|----------------------------------------------------------------------------------------------------|--------|-----------------------|-----------------------|
| Tanimlamator >                                       | Kullanıcılar             | Kultenici bligileri Rollor Organizaciyon birimlari                                                                                                    |        | 🖹 Excel işlemleri 🗸 🕂 | eni kullanıcı oluştur |
| Conol görünüm<br>Vorsiyonlar                         | Ara<br>• Gelişmiş fikrek | 180 *                                                                                                    | •      |                       | ٩                     |
| 😥 Talamlar                                           | İşlemler                 | Ad+                                                                                                    |        | E-posta doğrulama 🌩   | Aktif ≑               |
| Akran Doğorlandirma                                  | işləmlər ~               | tu din zonalizie:                                                                                                    |        | Evot                  | Evot                  |
| Vönetim -                                            | 🕸 işlamlar 🗸             | avydu                                                                                                    |        | Hayr                  | Evot                  |
| sēta birimieri                                       | ∢<br>Toplam: 3           | Universite *                                                                                                    |        |                       | H 10 ~                |
| 🕂 Kullanıcılar                                       |                          | Bolum *                                                                                                    |        |                       |                       |
| 🖺 Kullanıcı işlem loğları                            |                          | E-posta adresi *                                                                                                    |        |                       |                       |
| <ul> <li>Abonelik</li> <li>Øörsel Ayarlar</li> </ul> |                          | Tolofon numoraei                                                                                                    |        |                       |                       |
| Ayarlar                                              |                          |                                                                                                    |        |                       |                       |
|                                                      |                          | Kullane: exit *                                                                                                    |        |                       |                       |
|                                                      | Î                        | Restgele şifre belirle.     Restgele şifre belirle.     Restgele şifre belirle.     Hexobi etkinleştirmek için e-posta gönder.     Aktif     Kiltörme oten |        |                       |                       |
|                                                      |                          | lipital 😝 Ka                                                                                                    | nycket |                       |                       |

Şekil 21. Yeni Kullanıcı Oluşturma